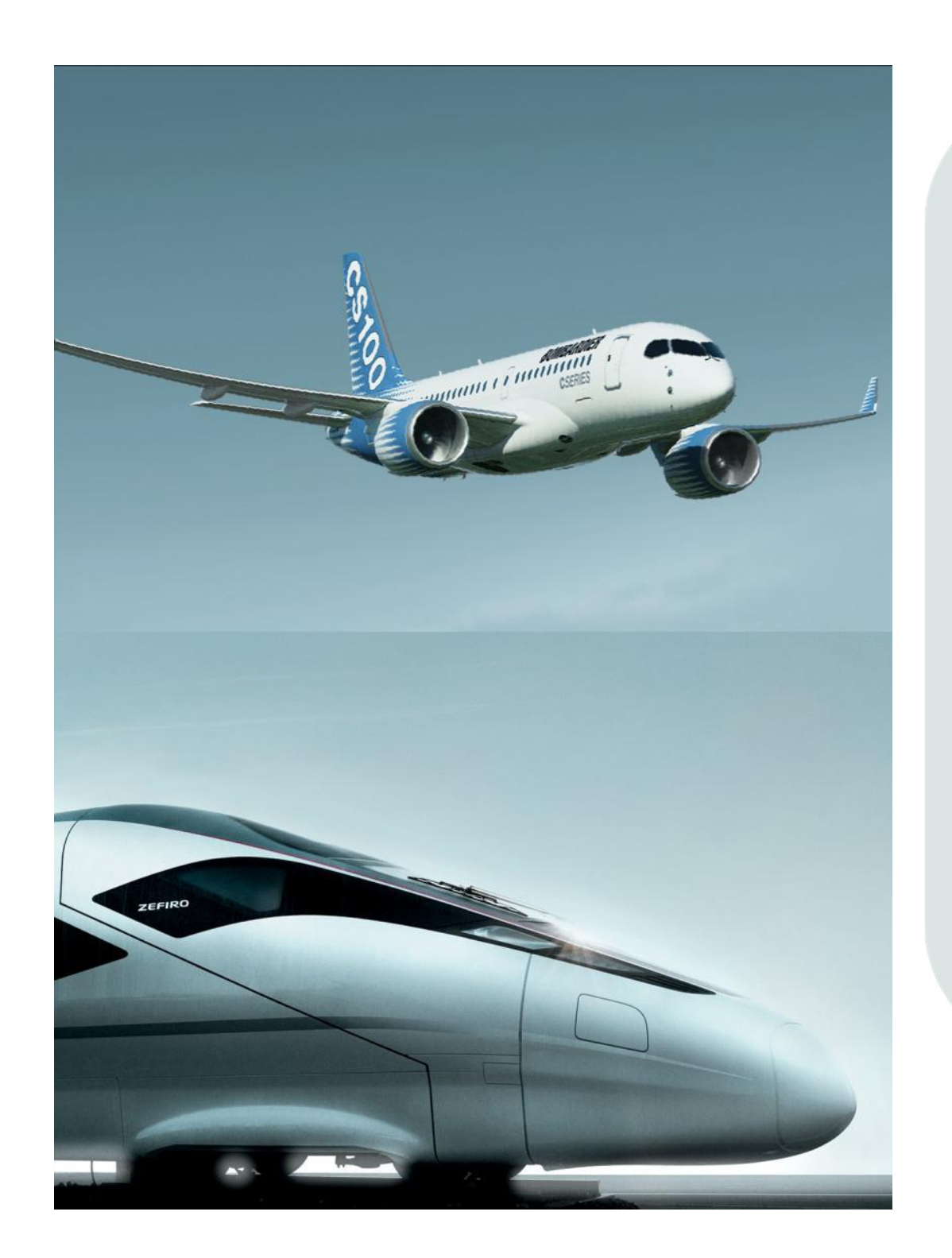

# Directives pour les fournisseurs:

Comment effectuer le changement du mot de passe ARMS

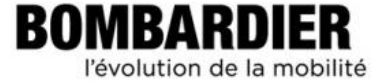

#### Table des Matières

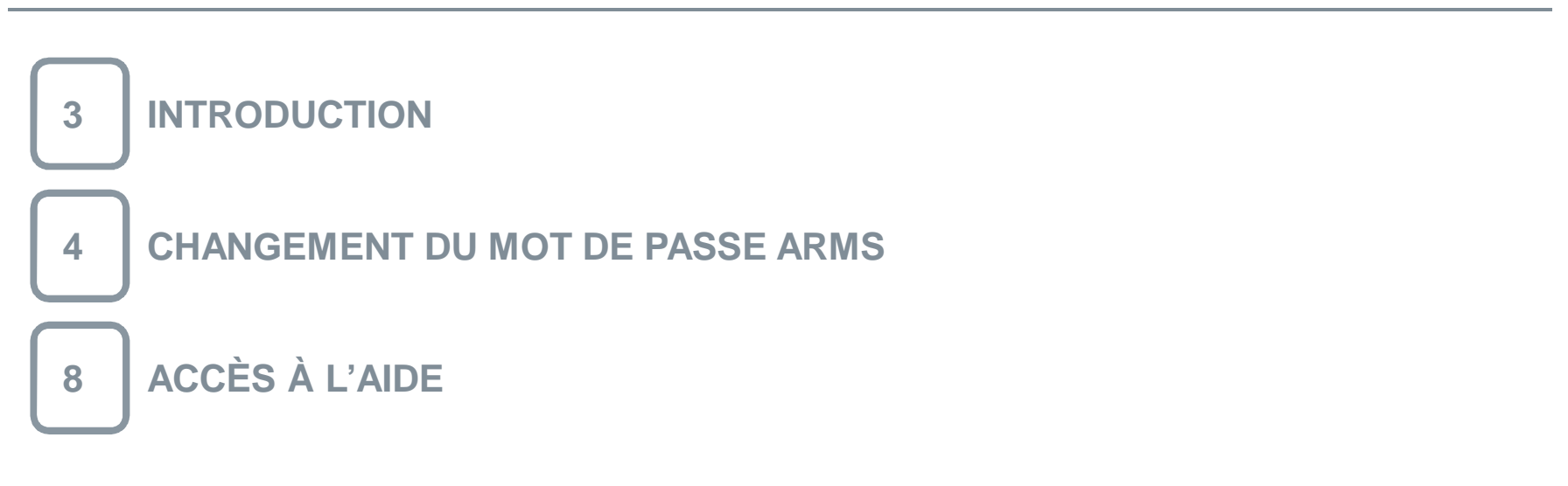

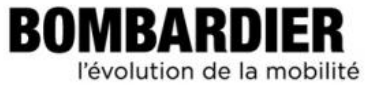

Ce module explique comment changer votre mot de passe ARMS en utilisant le système de gestion des requêtes d'accès.

Ce nouveau mot de passe sera synchronisé à tous les systèmes de Bombardier auxquels vous avez accès. À titre d'exemple : ENOVIA, eRoom ou Documentum.

←Retour à la table des matières

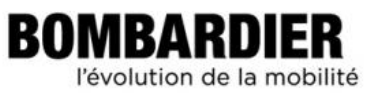

## Changement du mot de passe ARMS

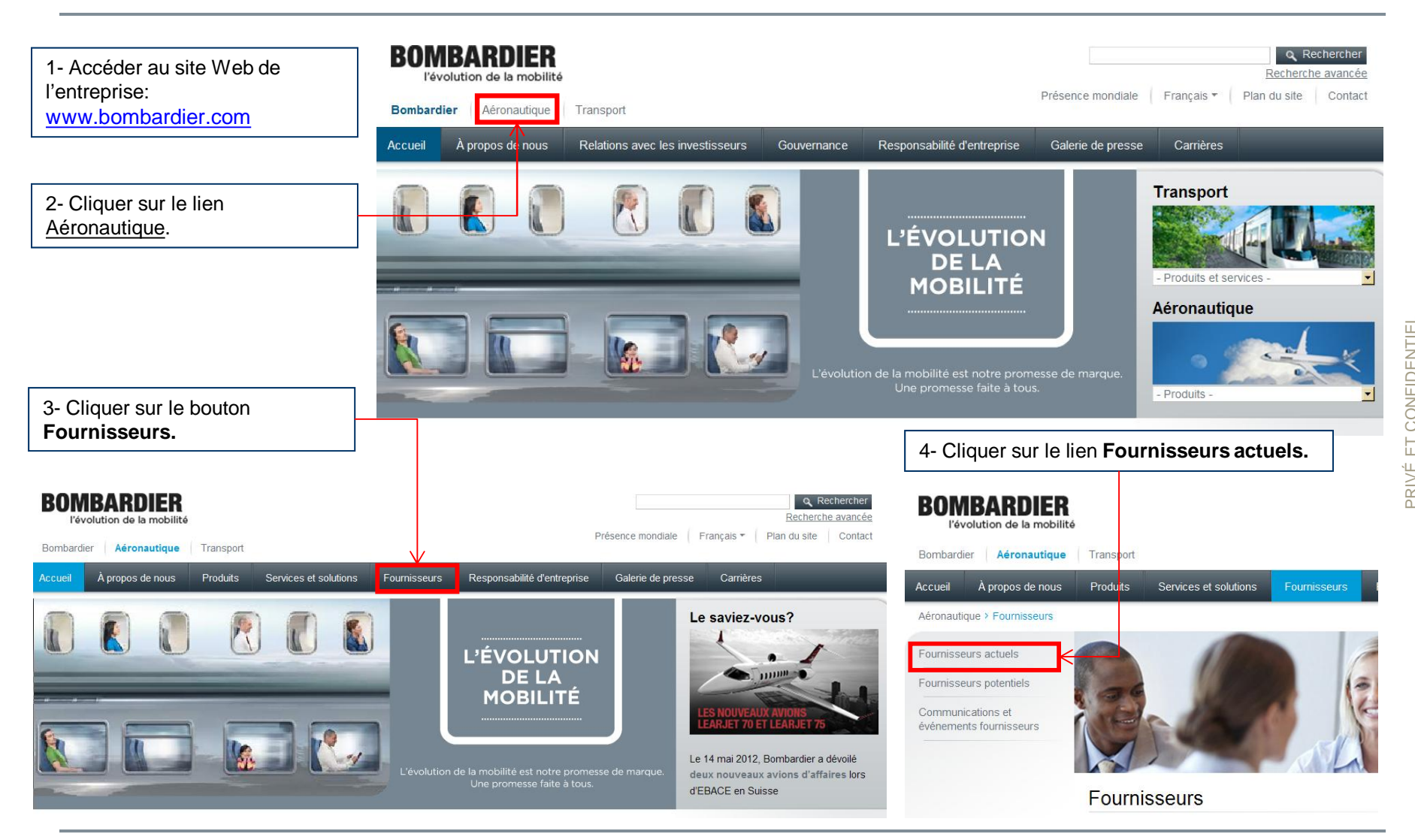

PRIVÉ ET CONFIDENTIEL © Bombardier Inc. ou ses filiales. Tous droits réservés

←Retour à la table des matières

BOMBARDIER l'évolution de la mobilité

## Changement du mot de passe ARMS, suite

| BOMBARDIER<br>l'évolution de la mobilité                                                        |                                                                                                    |                                                  |              |                       |                                                                                                    |  |
|-------------------------------------------------------------------------------------------------|----------------------------------------------------------------------------------------------------|--------------------------------------------------|--------------|-----------------------|----------------------------------------------------------------------------------------------------|--|
| Bombardier Aéronautique                                                                         | Transport                                                                                                    | Prés                                             | nce mondi:   |                       |                                                                                                    |  |
| Accueil À propos de nous                                                                        | Produits Services et solutions                                                                                                    | Fournisseurs Responsabilité d'entreprise         | Gale         |                       |                                                                                                    |  |
| Aéronautique + Fournisseurs × Fourniss                                                          | eurs actuels                                                                                                    |                                                  |              |                       |                                                                                                    |  |
| Pournisseurs actuels<br>Fournisseurs potentiels<br>Communications et<br>événements fournisseurs |                                                                                                    | E.                                               |              |                       |                                                                                                    |  |
| -                                                                                               | ournisseurs actuels                                                                                                    |                                                  |              |                       |                                                                                                    |  |
|                                                                                                 |                                                                                                    |                                                  |              |                       | Site de gestion des demandes d'accès (ARMS)                                                                                                    |  |
| Cliquer sur le lien                                                                             | Benvenue. Cette section est réservée à<br>mportantes sur les sujets suivants:                                                                                                    | nos fournisseurs et communique des informat      | 6- Cliquer s | sur le lien           | Blenvenue sur le site de gestion des demandes d'accès (ARMS) de Bombardier Aéronautique.                                                                                                    |  |
| stème de gestion                                                                                | • Ingénierie* – Manuels de Bomba                                                                                                    | rdier Aéronautique (séries BM), Spécifications d | Accéder à    | ARMS                  | 101102- 3240.0000 cont                                                                                                    |  |
| S demandes                                                                                      | d'ingénierie.                                                                                                    | coniques de Bombardier et autres normes tech     | votre profi  | <u>aitier</u>         | Qu'est-ce que ARMS ?<br>ARMS est une application Web aut permet aux partenaires et fournisseurs de Bombardier Impliqués dans                                                                                                    |  |
|                                                                                                 | Qualité - Documentation sur les                                                                                                    | requis qualité, formulaires et liens pour les    | changer vo   | <u>''</u><br>otre mot | phase de conception d'avions, d'effectuer un requête de demande de création d'un compte d'utili                                                                                                    |  |
|                                                                                                 | <ul> <li>fournisseurs. Demandez un mot de passe</li> <li>Portail** - Accédez aux données d'approvisionnement et de qualité de votre entreprise. Compte d'accès requis.</li> <li>Communications et événements fournisseurs - Communiqués de presse, calendrier d'événements et formulaires d'inscription.</li> <li>Soumissions électroniques (Merx)</li> <li>Svstème de gestion des demandes d'accès (ARMS) - pour accéder à distance aux systèmes de Bombardier afin d'accomplir leur travail sur</li> </ul> |                                                  | de passe.    |                       | d'accècer à distance aux systèmes de Bombardier. (Actuellement disponible seulement pour les progran<br>d'avions CSerles et Global 7000/8000.)<br>Une fois que vous aurez obtenu votre compte d'utilisateur. ARMS vous permettra de modifier votre profi |  |
|                                                                                                 |                                                                                                    |                                                  |              |                       |                                                                                                    |  |
|                                                                                                 |                                                                                                    |                                                  |              |                       | d'utilisateur pour différents systèmes. Vous pourrez également créerimodifier/réinitialiser votre mot de<br>à l'alde d'un outil libre-service. (Mot de passe synchronisé pour tous les systèmes)                                                         |  |
|                                                                                                 |                                                                                                    |                                                  |              |                       | Avant d'effectuer votre requête, nous vous invitons à consulter la section « Tutoriels ARMS ». Cette sect                                                                                                    |  |
|                                                                                                 |                                                                                                    |                                                  | IS) -        |                       | contient des instructions détaillées de toutes les étapes nécessaires dans l'utilisation de ARMS.                                                                                                    |  |
|                                                                                                 |                                                                                                    |                                                  | il sur       |                       | <ul> <li>Besoin d'un compte d'utilisateur ? Enregistrez-vous</li> </ul>                                                                                                    |  |
|                                                                                                 | l'un ou l'autre de ces programmes                                                                                                    | d'avions.                                        |              |                       | Réinitialiser votre mot de passe                                                                                                    |  |
|                                                                                                 | <ul> <li>« Supply Chain Management Ha<br/>participé à l'élaboration de ce man</li> </ul>                                                                                                    | andbook » (SCMH)** – Bombardier est fier d'a     | voir         |                       | Statut de votre requête                                                                                                    |  |

←Retour à la table des matières

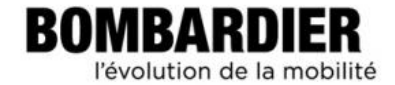

## Changement du mot de passe ARMS, suite

| Home                                                           |                       |                                                                                                    | ARMS                          |
|----------------------------------------------------------------|-----------------------|----------------------------------------------------------------------------------------------------|-------------------------------|
| Entrer votre nom<br>Autilisateur (Username)<br>Te mot de passe | Sign In               |                                                                                                    |                               |
| Password) dans les<br>hamps appropriés.                        | Username *            | Welcome to Bombardier Aerospace<br>Online Services                                                                                 |                               |
| Cliquer sur Ouvrir une                                         | Password *            | Register for a new account<br>Reset your password<br>Status of your request                                                        |                               |
|                                                                | Sign in               | WARNING you are attempting to access a<br>private system. Access is restricted to                                                  |                               |
|                                                                | * = Mandatory Fields  | authorized users only. All access attempts<br>and activities on this system are subject to<br>being monitored, logged and audited. |                               |
|                                                                | Basebardiar 1997 2012 |                                                                                                    | Lenal Notice Trademarks Priva |

←Retour à la table des matières

PRIVÉ ET CONFIDENTIEL © Bombardier Inc. ou ses filiales. Tous droits réservés.

BOMBARDIER l'évolution de la mobilité

### Changement du mot de passe ARMS, suite

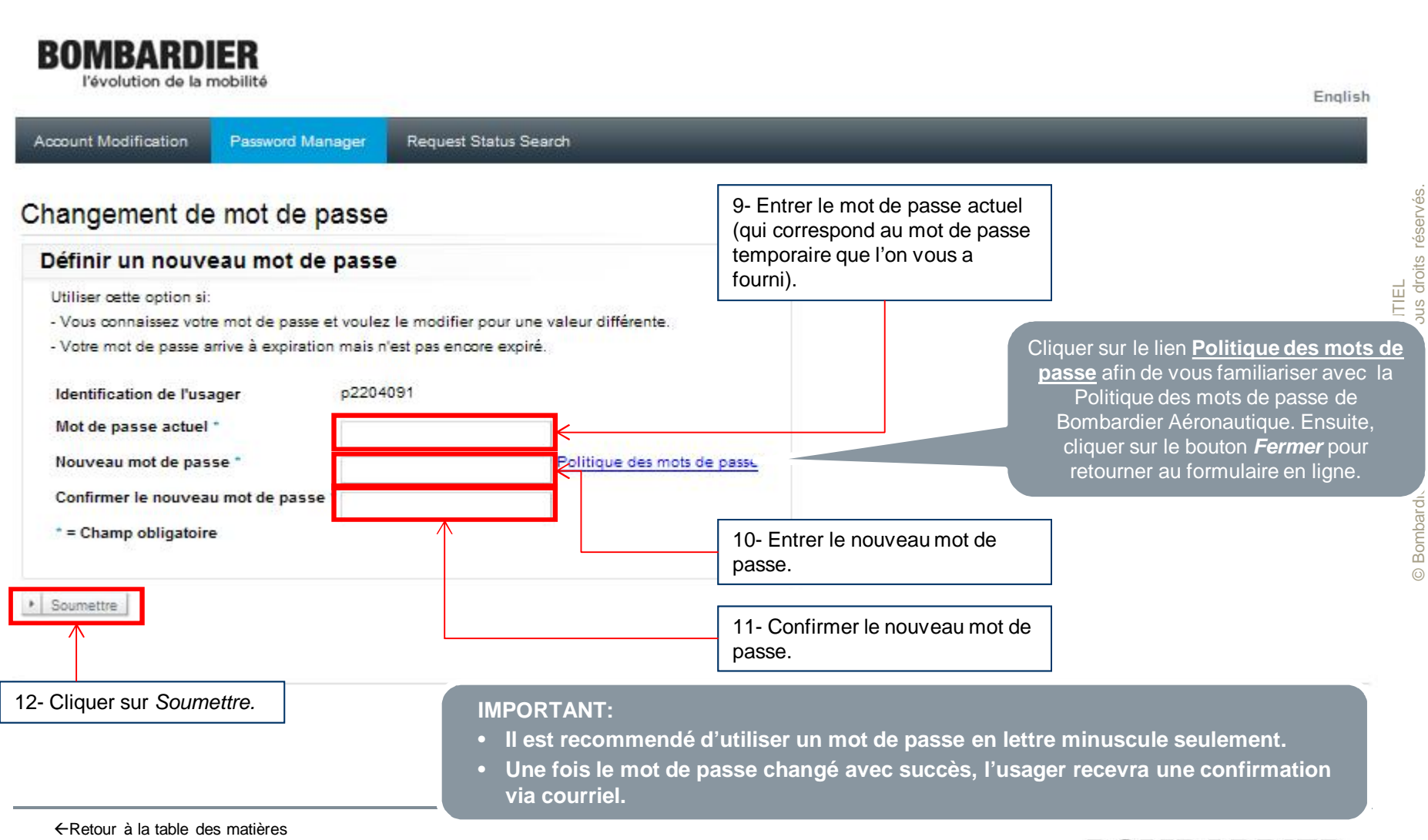

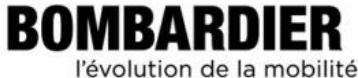

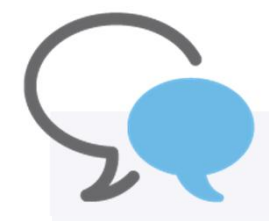

Si vous avez des questions concernant ce module, veuillez contacter votre **fournisseur responsable** ou votre **agent de chaîne d'approvisionnement** Bombardier respectif.

Merci.

←Retour à la table des matières

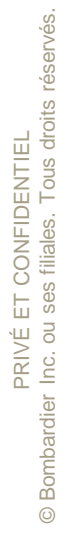

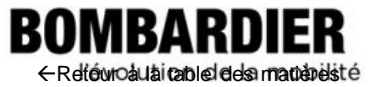

# **BOMBARDIER** l'évolution de la mobilité